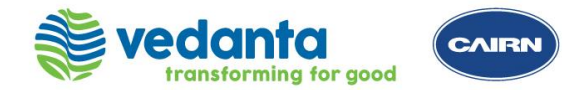

Ariba ANID Registration Invite

Ariba Login

Ariba Account Creation

Supplier Registration Form B

- Once the Supplier Request (Form A) is submitted and is approved, supplier will receive an email notification to Register for Ariba login on SAP Business Network
- Supplier would require an Ariba account to register with Cairn
- Supplier may login with existing Ariba account credentials or create a new account on Ariba network (SAP Business Network)
- Supplier may follow the steps mentioned in the subsequent slides to create an Ariba network account (ANID)

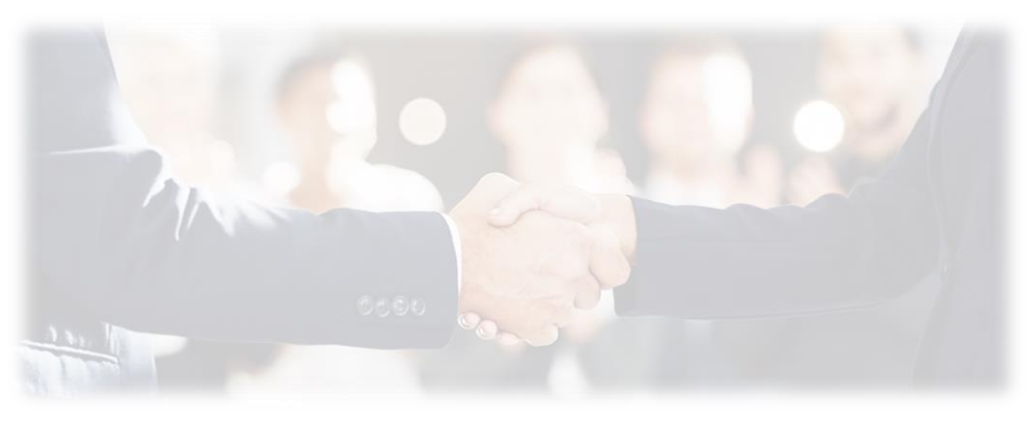

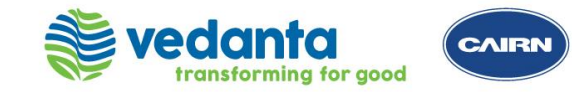

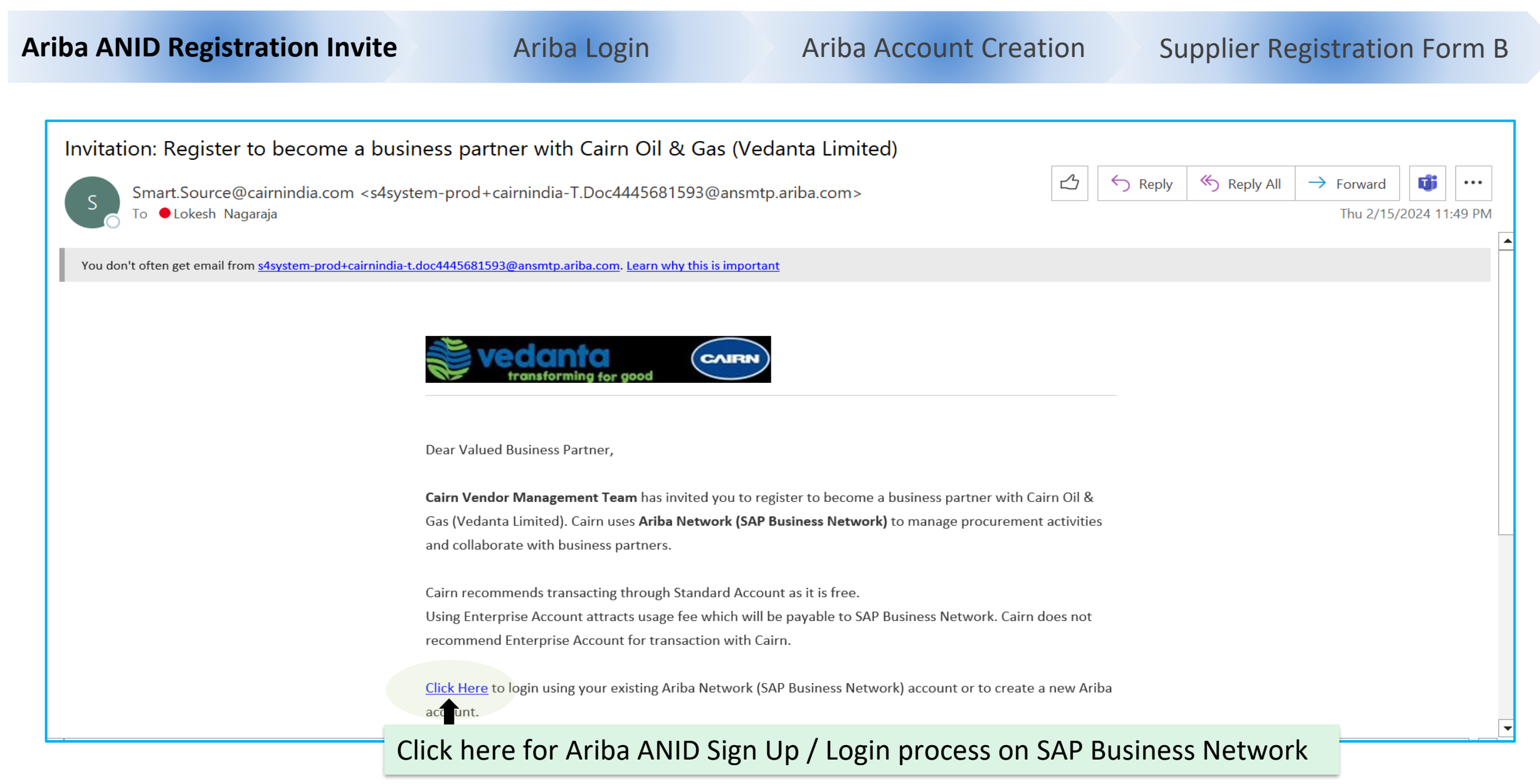

Sensitivity: Internal (C3)

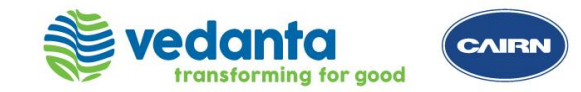

| Welcome,                                                                                |                                                                          |                                                    |         |
|-----------------------------------------------------------------------------------------|--------------------------------------------------------------------------|----------------------------------------------------|---------|
|                                                                                         |                                                                          |                                                    |         |
| Have a question? Click here to see a C                                                  | Quick Start guide.                                                       |                                                    |         |
| Sign up as a supplier with CAIRN India Limit                                            | ted - TEST on SAP Ariba.                                                 |                                                    |         |
| CAIRN India Limited - TEST uses SAP Ariba<br>Create an SAP Ariba supplier account and n | to manage procurement activities.<br>nanage your response to procurement | activities required by CAIRN India Limited - TEST. | Sign up |
|                                                                                         |                                                                          |                                                    | 1       |

Click on Login if you already have an Ariba account for other customers and you would like to use the same with Cairn

A

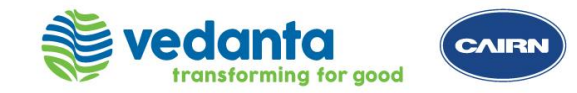

| Ariba ANID Registrat | ion Invite Ariba Login             | I               | Ariba Account            | Creation                    | Supplier Registrati | on Form B |
|----------------------|------------------------------------|-----------------|--------------------------|-----------------------------|---------------------|-----------|
| Company information  |                                    |                 | User account information | n                           |                     | _         |
| Country/Region:*     | DEMO1                              | lf              | Name:*<br>Email:*        | admin                       | name                |           |
| Address:*            | Street<br>Line 2                   | of<br>yo<br>lat | Username:*<br>Password:* | Use my email as my use      | ername              |           |
| City:*               | Line 3 Bangalore Karpataka [IN-KA] |                 | Language:                | Repeat Password<br>English  |                     | 1         |
| Postal Code:*        |                                    |                 | Email orders to:*        |                             |                     |           |
| Update               | T<br>Your Company Profile          |                 | Set Use                  | <pre> f ername and P </pre> | assword             |           |

PLEASE MAKE A NOTE OF YOUR LOGIN CREDENTIALS (USERNAME AND PASSWORD) WHICH WOULD BE REQUIRED FOR FUTURE LOGIN

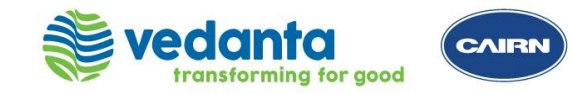

| Ariba ANID Registration Invite Ariba Login                                                                                                    | Ariba Account Creation Supplier Registration Form B                                                                                                    |
|----------------------------------------------------------------------------------------------------|----------------------------------------------------------------------------------------------------|
| Product and Service Categories:* manuf Plastics or resins or fibers m X Ship-to or Service Locations:* india                                                                                                    | Add       -or- Browse         Add       -or- Browse    Update Product and Service categories and ship to Service locations of your company. This is not specific to CAIRN                                                                                                    |
| have read and agree to the Terms of Use<br>hereby agree that SAP Business Network will make parts of my (company) information accessible to other users and<br>the applicable profile visibility settings. Please see the SAP Business Network Privacy Statement to learn how<br>Check the boxes for Terms of Use and SAP Busin<br>Privacy Statement and Click on Create Account a                                                                                                    | rs and the public based on my role within the SAP Business Network<br>ow we process personal data.                                                                                                    |
| Welcome to the Ariba Commerce Cloud         Ariba Commerce Cloud < ordersender-prod@ansmtp.ariba.com>         To         If there are problems with how this message is displayed, click here to view it in a web browser.<br>Click here to download pictures. To help protect your privacy, Outlook prevented automatic download of some picture         Your organization's account ID:       ANXXXXXXXX<br>XYZ@ABC.COM         As the account administrator for this account, make sure to keep your username and password<br>a secure place. Do not share this information. | ures in this message<br>and in<br>Upon account creation, you will receive a<br>confirmation email with the Ariba network<br>account ID (ANID) and the Username details.<br>This confirms Ariba account creation.<br>You need to use this credential for all<br>Sourcing and Transactional activities on Ariba<br>for CAIRN going forward. |

Sensitivity: Internal (C3)

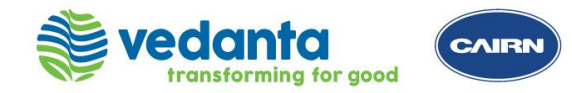

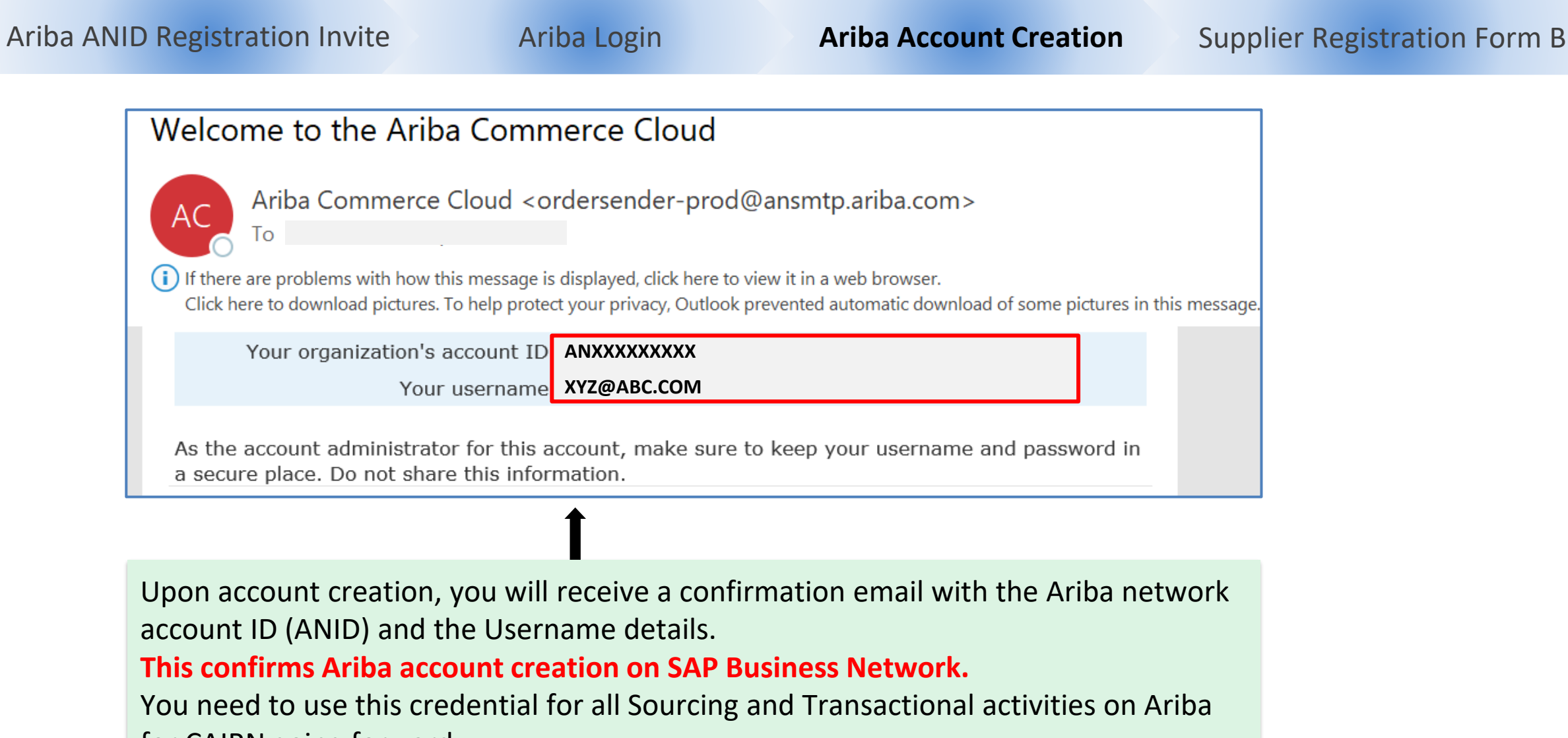

for CAIRN going forward.

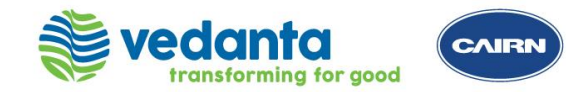

| ANID Registration Invite                                                                                         | Ariba Login                                                         | Ariba Account Creation                                                                                                    | Supplier Registration F     |  |
|----------------------------------------------------------------------------------------------------|---------------------------------------------------------------------|----------------------------------------------------------------------------------------------------|-----------------------------|--|
| Post ANID creation, you will<br>detailed information on Sup<br>Fill and submit Form B to co                      | l be automatically r<br>oplier Registration.<br>omplete the Registr | edirected to Cairn Supplier Registration process.                                                                                                    | ation (Form B) to fill      |  |
| E Doc4203262727 - Supplier Registration C                                                                        | Questionnaire (Form B)                                              | •                                                                                                    | C Time remaining 27 days 04 |  |
| All Content                                                                                                    |                                                                     |                                                                                                    |                             |  |
| Name 1                                                                                                    |                                                                     |                                                                                                    |                             |  |
| ▼ 1 Guidance for Filling & Data Privacy                                                                          |                                                                     |                                                                                                    |                             |  |
| <ol> <li>Guidence for filling this form -<br/>https://www.cairnindia.com/Pages/BecomingASupplier.aspx</li> </ol> |                                                                     |                                                                                                    |                             |  |
| 1.2 Data Privacy Statement 📓 References 🗸                                                                        |                                                                     | Yes                                                                                                    |                             |  |
| ▼ 2 Company Information                                                                                          |                                                                     |                                                                                                    |                             |  |
| 2.1 Type of Registration                                                                                         |                                                                     | EOI                                                                                                    |                             |  |
| 2.2 EOI Selection (i)                                                                                            |                                                                     | PROVISION OF CIVIL AND STRUCTURAL WORKS                                                                                                    |                             |  |
| 2.3 Type of Vendor (i)                                                                                           |                                                                     | [Supply/Services] - Eg: OEM, Civil, Electrical, Drilling / Pet Engg S, Admin/Facilities/Catering/Health/ Insurance / IT / Logistics / Manpower/O&M / Rental /<br>Security/ EPC |                             |  |
| 2.4 Cairn Point Of Contact (If Available)                                                                        |                                                                     |                                                                                                    |                             |  |
| 2.5 Name of Firm/Company (i)                                                                                     |                                                                     | DEM01                                                                                                    |                             |  |
| 2.0 Turn of Firm                                                                                                 |                                                                     | * Unspecified                                                                                                    |                             |  |
| 2.6 Type of Firm                                                                                                 |                                                                     |                                                                                                    |                             |  |

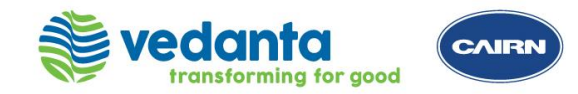

**Supplier Registration Process Support** 

Please reach out to the helpdesk team for any support

ARIBA Registration Helpdesk:

Email: <u>smart.source@cairnindia.com</u> Contact: +91-124-677-3680 / +91-931-9988-049 Timings: 8:30 AM to 5:30 PM (IST) Monday to Friday

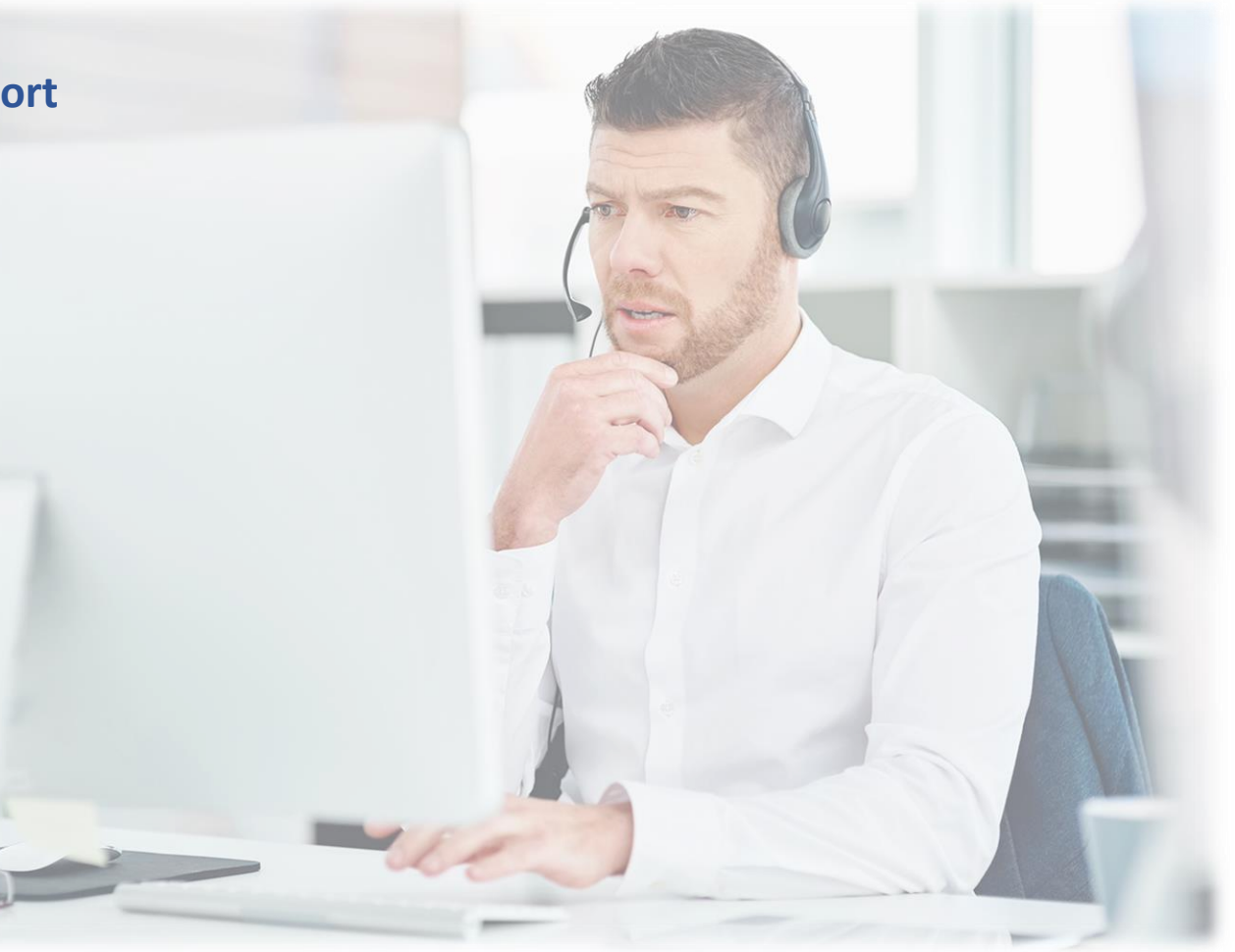